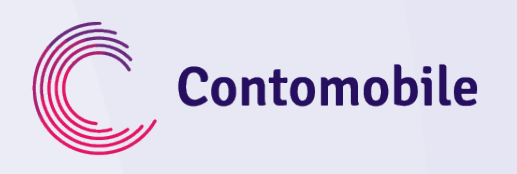

## CONTOMOBILE REGISTRATION INSTRUCTIONS

HOW DO I REGISTER AT CONTOMOBILE?

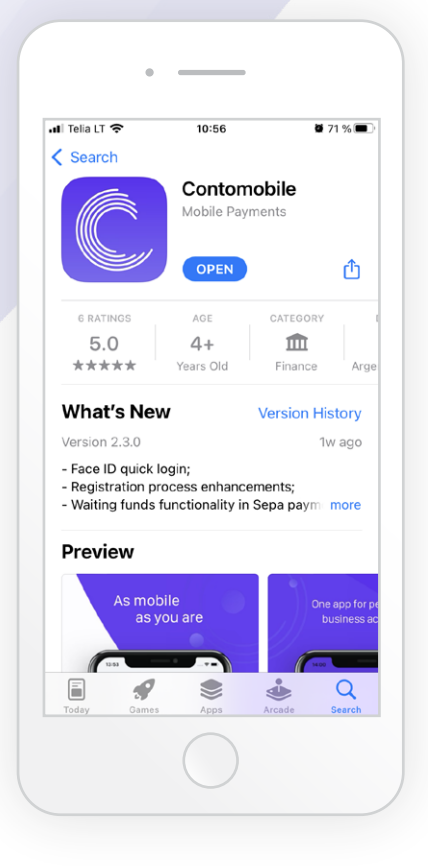

1

Download the Contomobile mobile app free of charge from Google Play Store or Apple App Store.

https://www.contomobile.com/get-the-app/

Open the app and click button "Register" in the bottom of the screen.

| 📶 Telia LT 🗢         | 12:13              | 7 🖬 60 %  |
|----------------------|--------------------|-----------|
| Try DEMO             |                    |           |
|                      | Login              |           |
| Passv                | vord M-            | Signature |
| Code                 |                    |           |
| +370                 |                    |           |
|                      | LOGIN              |           |
|                      |                    |           |
|                      |                    |           |
|                      |                    |           |
|                      |                    |           |
|                      |                    |           |
|                      |                    |           |
|                      | New to Contomobil  | e?        |
| in the second second | Register new accou | int       |
|                      |                    |           |

Enter Your mobile phone number, then four-digit control code and click "Next".

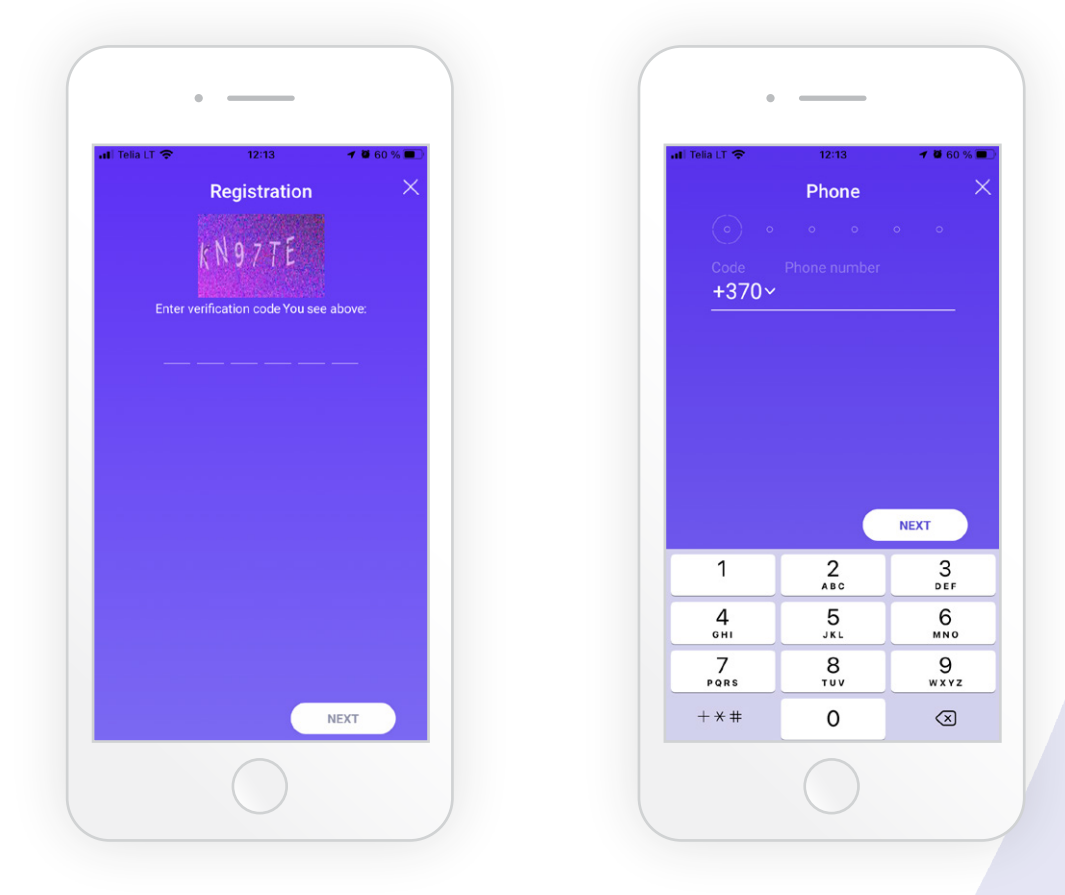

4

You will be sent an SMS to Your mobile phone containing the confirmation code. Enter the received confirmation code to the designated field and click "Next".

|                            | 12:14                                 | 7 🖉 60 % 🔳            |
|----------------------------|---------------------------------------|-----------------------|
| Pho                        | one confirma                          | tion $	imes$          |
|                            |                                       |                       |
| +3                         | 370 700 12 1                          | 23                    |
| We have                    | e sent You an SM<br>confirmation code | S with a              |
|                            |                                       |                       |
|                            |                                       |                       |
|                            | Re-send SMS                           |                       |
|                            |                                       |                       |
| ВАСК                       | $\supset$                             | NEXT                  |
|                            | 2                                     | 3<br>Def              |
| 1                          | ABC                                   |                       |
| 1<br>4<br>вні              |                                       | 6<br>MNO              |
| 1<br>4<br>сні<br>7<br>ракs | ABC<br>5<br>JKL<br>8<br>TUV           | 6<br>мно<br>9<br>wxyz |

| 0                          |                                       |                             |
|----------------------------|---------------------------------------|-----------------------------|
| Contomo<br>Text Mes        | obile<br>sage                         | now                         |
| •                          |                                       |                             |
| +:                         | 370 700 12 1:                         | 23                          |
| We have<br>c               | e sent You an SM<br>confirmation code | S with a<br>e.              |
|                            |                                       |                             |
|                            |                                       |                             |
|                            | Re-send SMS                           |                             |
|                            |                                       |                             |
| ВАСК                       |                                       | NEXT                        |
|                            | 2                                     | 3                           |
| 1                          | ABC                                   |                             |
| 1<br>4<br>6ні              |                                       | 6<br>MN 0                   |
| 1<br>4<br>сні<br>7<br>ракs | ABC<br>5<br>JKL<br>8<br>TUV           | 6<br>мко<br>9<br>wxyz       |
| 1<br>4<br>ohi<br>7<br>pors | АВС<br>5<br>JKL<br>8<br>ТUV<br>0      | 6<br>мно<br>9<br>жхүг<br>«Х |

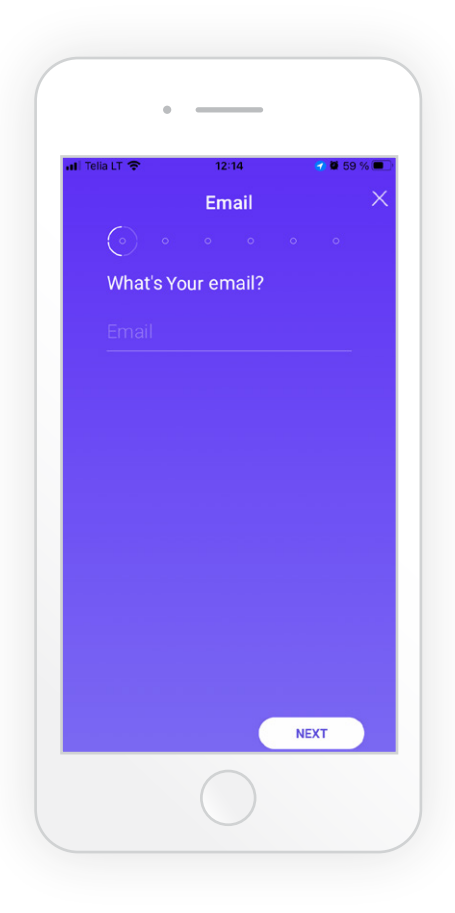

Enter Your email address and click "Next".

6) -

You will be sent a letter at Your email address containing the confirmation link. Check Your email and click the confirmation link.

5

| al Tella LT                                                                  | Contomobile remail confirmation<br>Hello, To continue sign-up for<br>Contomobile click the button below and | •                                                                                                    |
|------------------------------------------------------------------------------|----------------------------------------------------------------------------------------------------|----------------------------------------------------------------------------------------------------|
| name.surname@gmail.com<br>Please checkYour email for a<br>confirmation link. | name.surname@gmail.com<br>Please checkYour email for a<br>confirmation link.                                | Contonoble<br>Contonoble<br>Contono<br>Contono<br>Contonoble<br>Contonoble |
| Open mail app<br>I didn't receive my email                                   | Open mail app<br>I didn't receive my email                                                                  | Hello,<br>To continue sign-up for <i>Contomobile</i><br>click the button below and confirm Your<br>email. After successful registration, we<br>will send You the <i>Contomobile</i> Service<br>Agreement and other information at                                                                                                    |
|                                                                              |                                                                                                    | Your specified email address.<br>If You have any questions, please<br>contact us at<br>support@contomobile.com<br>CONFIRM EMAIL                                                                                                    |
|                                                                              |                                                                                                    |                                                                                                    |

Enter Your personal information and click "Next" in every window.

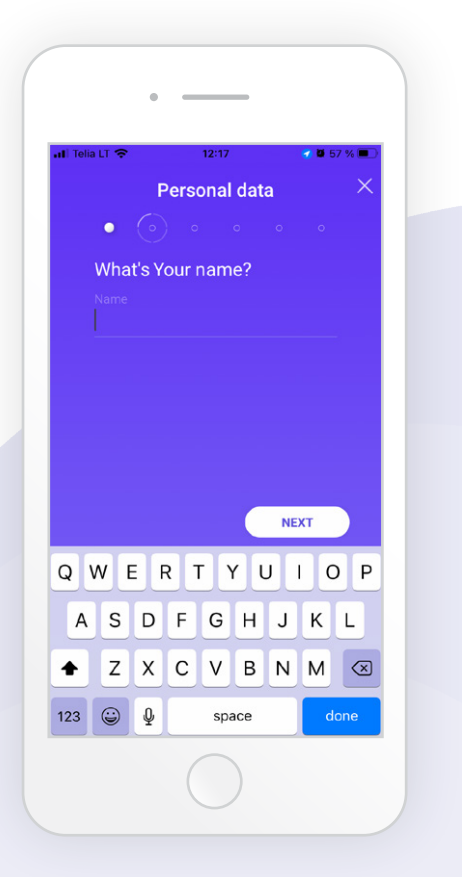

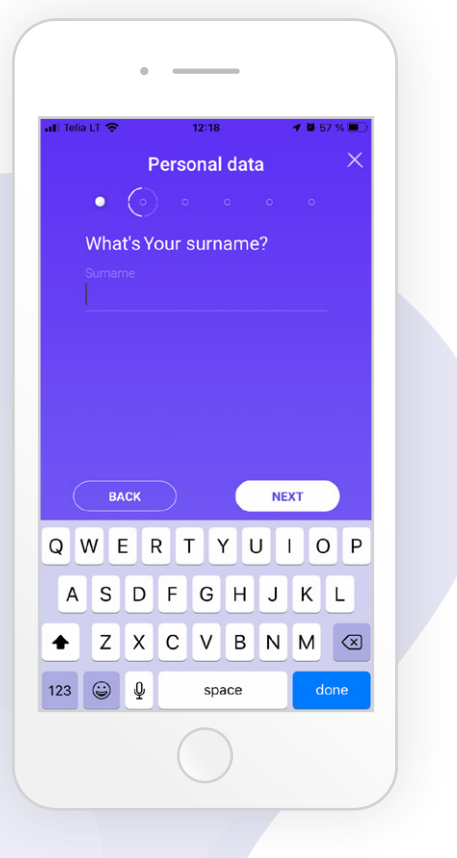

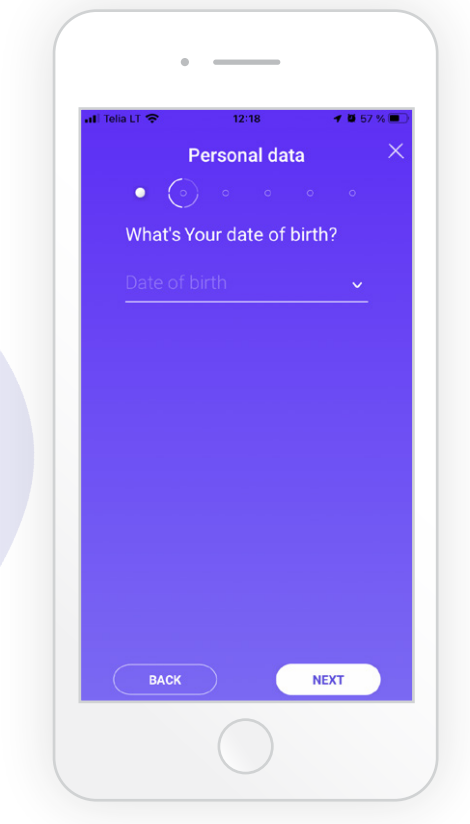

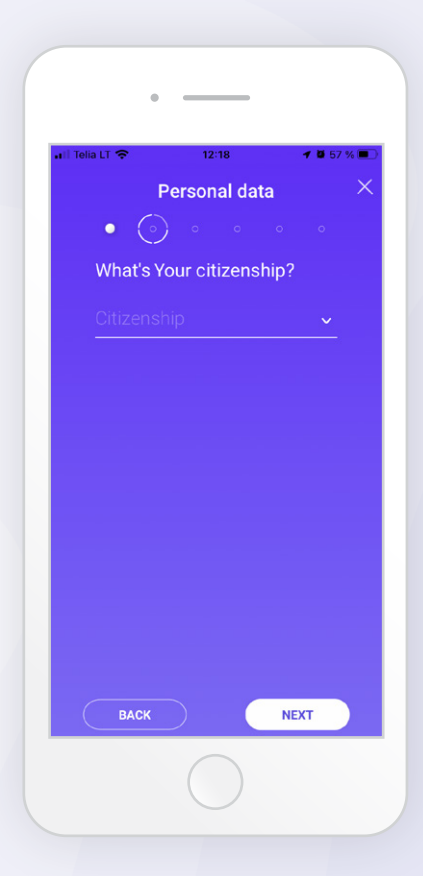

Enter Your address information and click "Next" in every window.

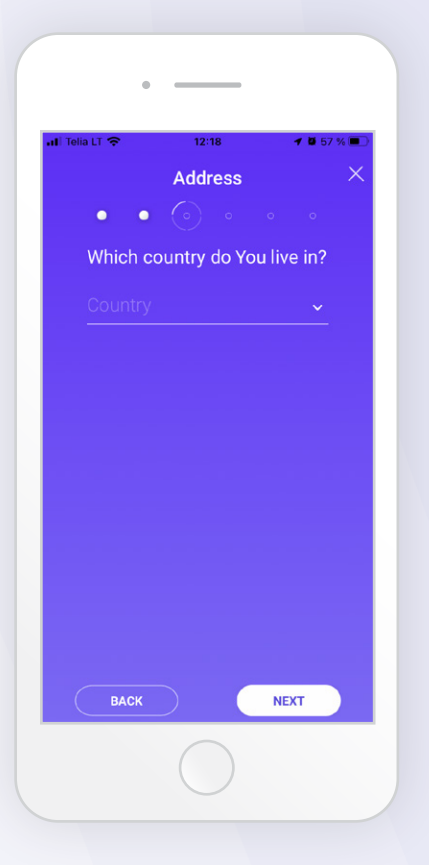

8

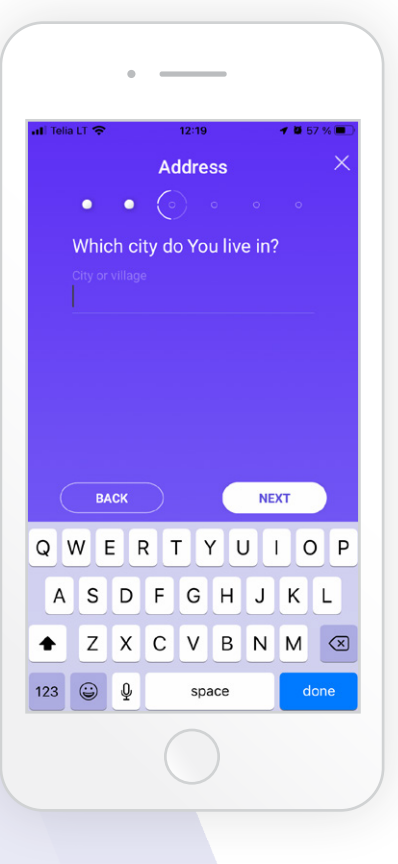

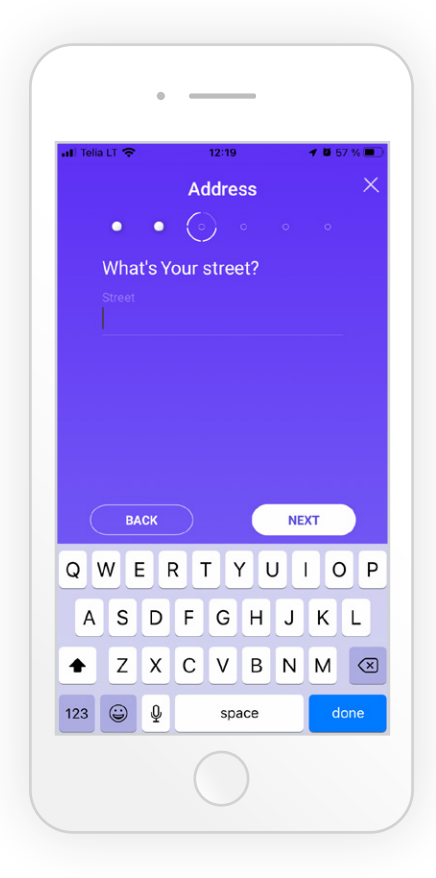

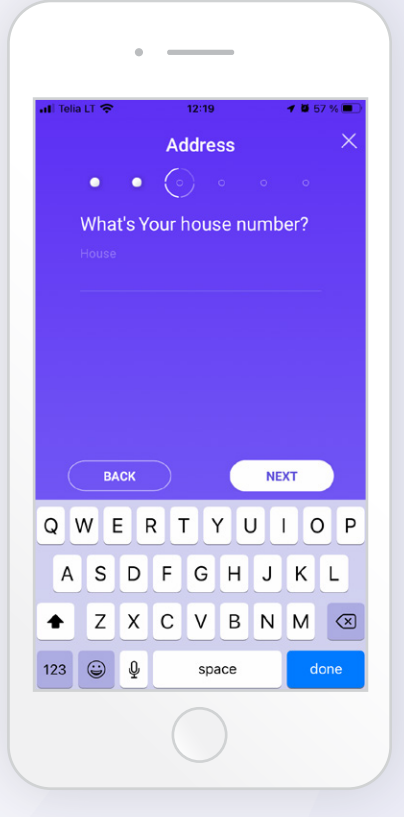

| ali Telia L       | T 🗢                       |                           | 12:19                    |                      |                 | 105               | 7 % 🔳         |
|-------------------|---------------------------|---------------------------|--------------------------|----------------------|-----------------|-------------------|---------------|
|                   |                           |                           | Addres                   | ss                   |                 |                   | ×             |
|                   | •                         | •                         | $\bigcirc$               |                      |                 |                   |               |
| W                 | /hat's                    | SYour                     | rapartm                  | nent i               | num             | ber?              |               |
|                   |                           |                           |                          |                      |                 |                   |               |
|                   |                           |                           |                          |                      |                 |                   |               |
|                   |                           |                           |                          |                      |                 |                   |               |
|                   |                           |                           |                          |                      |                 |                   |               |
|                   |                           |                           |                          |                      |                 |                   |               |
|                   |                           |                           |                          |                      |                 |                   |               |
|                   |                           |                           |                          |                      |                 |                   |               |
|                   | BAC                       | ж                         |                          |                      | NE              | ст                |               |
| QW                | BAC                       | ж<br>R                    | )<br>T Y                 | Y U                  | NE              | α<br>C            | )<br>P        |
| QW                | BAC<br>/ E<br>S           | R<br>D                    | T Y<br>F G               | Y U<br>H             | NE)<br>I I<br>J | с<br>К            | ) P<br>L      |
| Q W<br>A          | BAC<br>/ E<br>S<br>Z      | R<br>D<br>X               | TY<br>FG                 | Y U<br>H<br>B        | NE)<br>J<br>J   | с<br>К<br>М       | ) P<br>L      |
| Q W<br>A<br>123 ( | BAC<br>✓ E<br>S<br>Z      | ×<br>R<br>D f<br>X (<br>₽ | TY<br>FG<br>CV<br>spa    | Y U<br>H<br>B        | NE)<br>J<br>N   | G<br>C<br>K<br>M  | ) P<br>L<br>X |
| Q W<br>A<br>123 ( | BAC<br>Y E<br>S<br>Z<br>⊒ | R<br>D H<br>X (           | T Y<br>F G<br>C V<br>spa | Y U<br>H<br>B<br>ice | NE)<br>J<br>N   | кт<br>С<br>К<br>М | ) P<br>L<br>X |
| Q W<br>A<br>123 ( | BAC<br>Y E<br>S<br>Z<br>© | R<br>DI<br>X (<br>₽       | T Y<br>F G<br>C V<br>spa | Y U<br>H<br>B<br>ace | NE)<br>J<br>J   | KT<br>K<br>M<br>d | ) P<br>L<br>S |

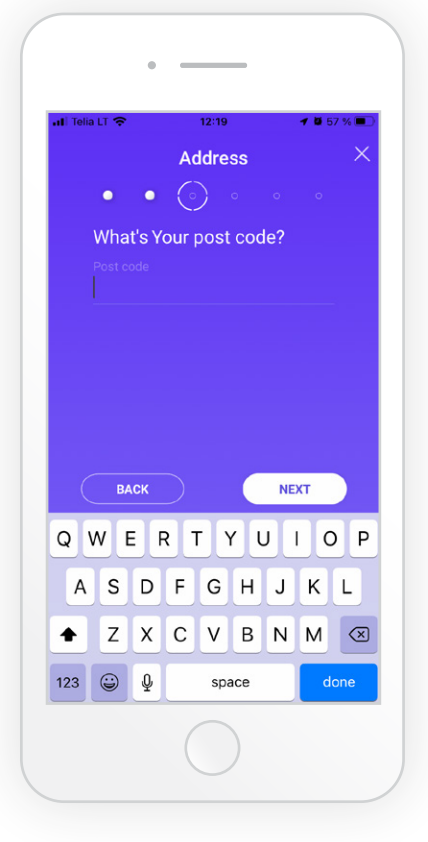

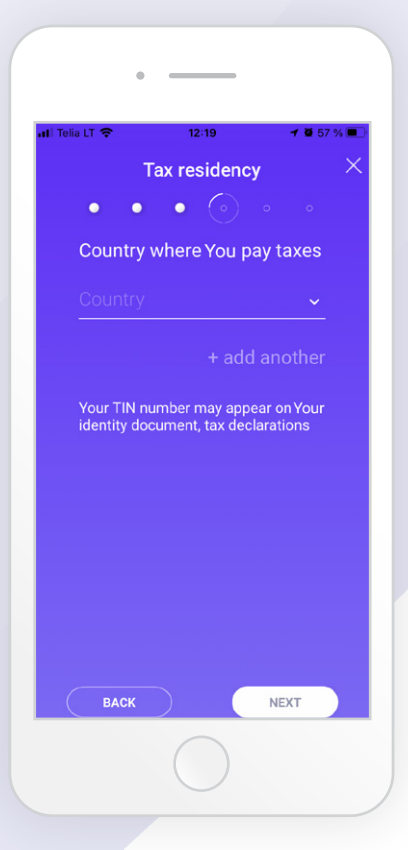

9

Enter the country where You pay taxes. If there is more than one country, expand the list by pressing + add another.

Check the correctness of the information entered and click "Next".

| a LT 🗢 12:19 🕇 🖉 5                                            | 7 % 🔳 |
|---------------------------------------------------------------|-------|
| Personal details review                                       | >     |
| • • • • • •                                                   |       |
| Personal data                                                 |       |
| What's Your name?                                             |       |
| Name<br>Name                                                  |       |
|                                                               |       |
| What's Your surname?                                          |       |
| Sumame<br>Surname                                             |       |
|                                                               |       |
| What's Your citizenship?                                      |       |
| Citizenship<br>Lithuania                                      |       |
|                                                               |       |
| Confirm that the information provided is complete and correct |       |
| BACK                                                          |       |

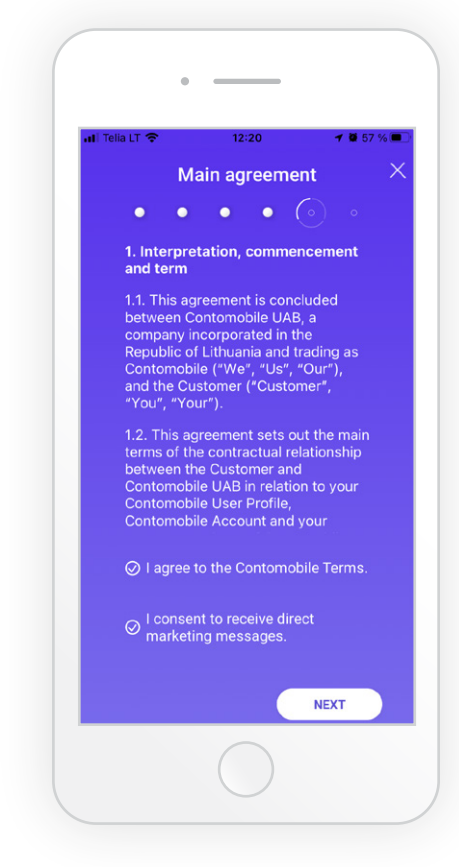

Having familiarized with the terms of the principle agreement, tick "I agree" and click "Next".

In order to finish the registration process, we need to complete Your identification procedure. You can confirm You identity in two ways: using Your mobile signature (for Lithuanian residents), or Your valid ID document (using the app You will have to make a photo of Your face and Your ID document).

Having chosen to confirm Your identity by Your mobile signature, click "Mobile signature". Perform the listed steps. Then pass on to step 14.

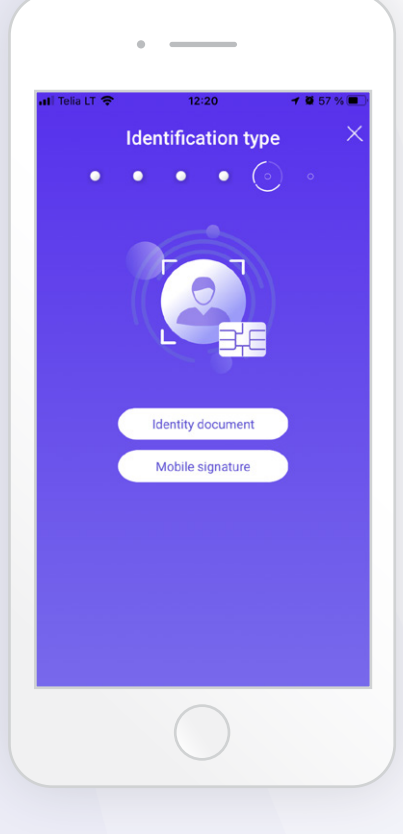

Having chosen to confirm Your identity by Your valid ID document, click "ID document", get familiarized with the consent terms and click "I agree". Perform the listed steps. Then pass on to step 13.

**Note.** Personal identification should be done in well-lit premises. Please make sure the flash on Your phone is turned off, and there is just You on the screen while identifying. The entire registration process should take up not longer than 10 minutes.

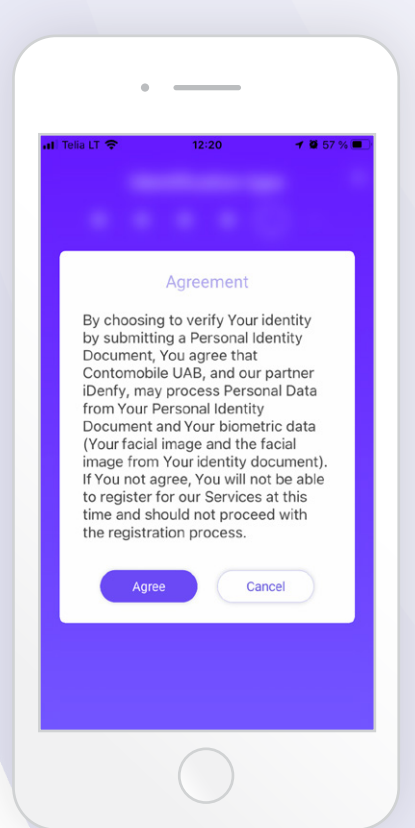

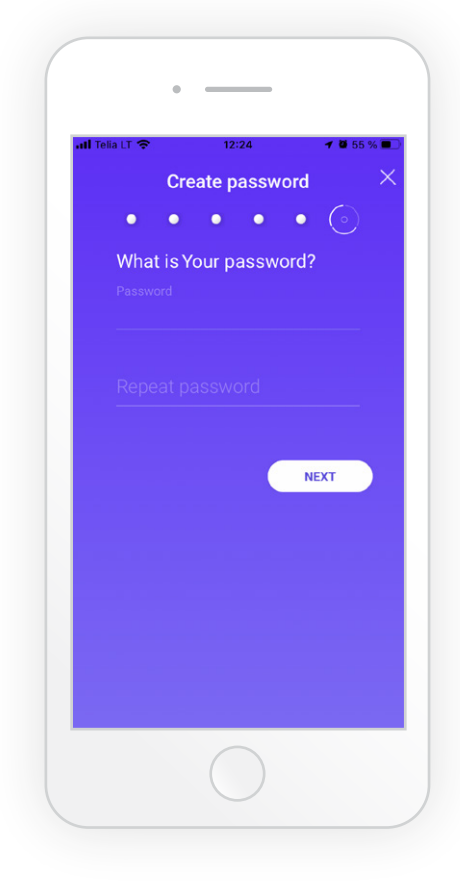

13

Having successfully completed the identity confirmation process with the ID document, create and remember Your password.

Your registration process has been completed

14

successfully. Having received the registration confirmation letter by email, You will be able to log in and use Your account.

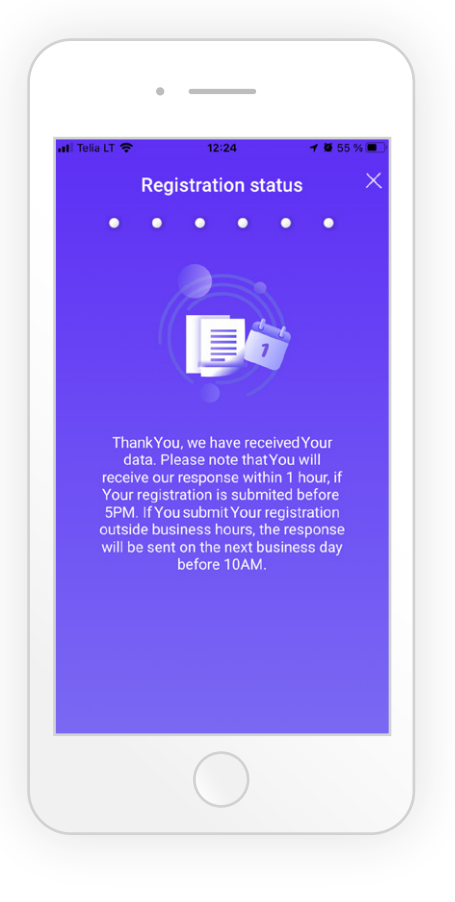